Blaxtair

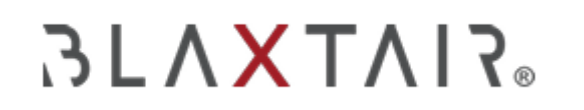

07/04/2024

## Cómo crear sitios de trabajo y vehículos

Exportado el 30/10/2024

## Tabla de contenidos

| 1 1 – Creación de un sitio de trabajo                            | 3 |
|------------------------------------------------------------------|---|
| 2 2 – Creación de un vehículo / asociación a un sitio de trabajo | 4 |

### 11 – Creación de un sitio de trabajo

Esto solo se puede hacer en la "aplicación de dashboard" cuando está conectado como un gerente de la empresa, por lo que Arcure no puede hacerlo por el cliente.

Image: State State

Image: State

Image: State

Image: State

Image: State

Image: State

Image: State

Image: State

Image: State

Image: State

Image: State

Image: State

Image: State

Image: State

Image: State

Image: State

Image: State

Image: State

Image: State

Image: State

Image: State

Image: State

Image: State

Image: State

Image: State

Image: State

Image: State

Image: State

Image: State

Image: State

Image: State

Image: State

Image: State

Image: State

Image: State

Image: State

Image: State

Image: State

Image: State

Image: State

Image: State

Image: State

Image: State

Image: State

Image: State

Image: State

Image: State

Image: State

Image: State

Image: State

Image: State

Image: State

Image: State

Image: State

Image: State

Image: State

Image: State

Image: State

Image: State

Image: State

Image: State

Image: State</td

El vídeo a continuación muestra como crear un sitio de trabajo:

El formulario incluye los siguientes campos:

- Nombre: Ingrese el nombre del sitio de trabajo. Este campo es obligatorio.
- Dirección: Proporcione la dirección del sitio de trabajo.
- Imagen o avatar (imagen predeterminada): Esto se puede cambiar si es necesario y debe ser una foto del sitio de trabajo.
- Gerente del sitio: Opcional. Puede listar el(los) gerente(s) del sitio aquí.
- **Usuario estándar**: Opcional. Es posible listar aquí el(los) usuario(s) estándar para este sitio (personas que tendrán acceso a la información relacionada con los vehículos de este sitio).

Repita este proceso para crear sitios de trabajo adicionales.

# 2 2 – Creación de un vehículo / asociación a un sitio de trabajo

Un vehículo se puede crear tanto al registrar un producto (ver Cómo registrar un producto) como desde la página de Vehículos.

El siguiente video muestra cómo crear un vehículo.

| = ALASTAD.                            |    |  |        |  |   |  |            |  |  |  |              |                           |
|---------------------------------------|----|--|--------|--|---|--|------------|--|--|--|--------------|---------------------------|
| at the                                |    |  |        |  |   |  |            |  |  |  | bur wenters  |                           |
| A                                     | 9  |  |        |  |   |  | . interest |  |  |  | Taxa and and |                           |
| A DE LA CARACTERIA                    | 9  |  |        |  |   |  |            |  |  |  |              | 1.2                       |
| St mean                               | 5  |  |        |  |   |  | -          |  |  |  | 1.1          | 100                       |
|                                       | 9  |  |        |  |   |  |            |  |  |  |              |                           |
| and the second second                 | 3  |  |        |  |   |  |            |  |  |  | 100          | -0                        |
| -                                     | 8  |  |        |  |   |  | -          |  |  |  | 0            | 1 - HER.                  |
| · · · · · · · · · · · · · · · · · · · | 9  |  |        |  |   |  |            |  |  |  |              | 1000                      |
|                                       | 8  |  |        |  |   |  |            |  |  |  | 2.1          | 1000000                   |
|                                       | 3  |  |        |  |   |  |            |  |  |  | 2            | I and the balls among the |
| 1946.0                                | 1  |  |        |  |   |  |            |  |  |  |              |                           |
|                                       | 10 |  |        |  |   |  |            |  |  |  |              |                           |
|                                       | 8  |  |        |  |   |  |            |  |  |  |              |                           |
|                                       |    |  | Do det |  | - |  |            |  |  |  |              |                           |
|                                       | 9  |  |        |  |   |  |            |  |  |  |              |                           |
|                                       |    |  |        |  |   |  | (interest  |  |  |  |              |                           |
| 1121                                  |    |  |        |  |   |  |            |  |  |  |              |                           |
| -                                     |    |  |        |  |   |  |            |  |  |  |              |                           |
| C toper t                             |    |  |        |  |   |  |            |  |  |  |              |                           |
| ?                                     |    |  |        |  |   |  |            |  |  |  |              |                           |

El video a continuación comienza desde la página de productos de la aplicación del panel de control y muestra cómo crear un nuevo vehículo.

| STAT TAR             |              |  |  |  |  |  |  |
|----------------------|--------------|--|--|--|--|--|--|
| -                    | Porture (76) |  |  |  |  |  |  |
| A survey             |              |  |  |  |  |  |  |
|                      |              |  |  |  |  |  |  |
|                      |              |  |  |  |  |  |  |
|                      |              |  |  |  |  |  |  |
|                      |              |  |  |  |  |  |  |
|                      |              |  |  |  |  |  |  |
|                      |              |  |  |  |  |  |  |
|                      |              |  |  |  |  |  |  |
|                      |              |  |  |  |  |  |  |
|                      |              |  |  |  |  |  |  |
|                      |              |  |  |  |  |  |  |
|                      |              |  |  |  |  |  |  |
|                      |              |  |  |  |  |  |  |
|                      |              |  |  |  |  |  |  |
|                      |              |  |  |  |  |  |  |
|                      |              |  |  |  |  |  |  |
|                      |              |  |  |  |  |  |  |
| 1 1444 1<br>7 1444 1 |              |  |  |  |  |  |  |
| (P August            |              |  |  |  |  |  |  |

El formulario de edición incluye los siguientes campos:

- Selector de funcionalidad: Este campo permite seleccionar si el vehículo se usará para la lista de verificación, el dashboard o ambos. La visualización de otros campos depende de la elección realizada aquí.
- Imagen o avatar: Opcional. Esto permite elegir una imagen para el vehículo.
- Nombre: Obligatorio. Este campo le permite especificar el nombre del vehículo.
- Sitio de trabajo: Obligatorio. Este campo se usa para asignar el vehículo a un sitio de trabajo específico.
- **Categoría**: Obligatorio. Este campo permite especificar la categoría del vehículo. Elija entre las opciones proporcionadas en el menú desplegable.
- Marca: Opcional. Esto le permite definir la marca de su vehículo.

• **Modelo**: Este campo es opcional y le permite especificar el modelo de su vehículo.

#### Asociación de vehículo a un sitio de trabajo:

Cuando agregue un nuevo vehículo, deberá especificar el sitio de trabajo al que estará asociado. Si el sitio de trabajo aún no existe, deberá crearlo previamente. Una vez hecho esto, podrá vincular su vehículo a su Unidad de Procesamiento (PU). Esta operación es obligatoria; de lo contrario, los datos del PU/vehículo no serán visibles en el panel de control.

Después de esta etapa, el vehículo estará vinculado a un sitio de trabajo, pero no tendrá un producto/PU adjunto. Para agregar un producto al vehículo en este caso particular, consulte la segunda parte del capítulo "2.2 - Registro a través de la aplicación de Dashboard (solo por el cliente)" en el artículo "Cómo registrar un producto"

Una vez que un vehículo con un sistema registrado esté vinculado a un sitio de trabajo, los diferentes datos (KPIs, eventos, etc.) podrán visualizarse en las distintas páginas del panel de control.